เอกสารแนะนำ

# **CATAS System**

www.catas.in.th

Care And Trace Addiction in School System ระบบสารสนเทศเพื่อดูแลและติดตามการใช้สารเสพติด ในสถานศึกษา

สำนักส่งเสริมกิจการการศึกษา สำนักงานปลัดกระทรวงศึกษาธิการ

# สารบัญ

| หลักการและเหตุผล                                                      | 1  |
|-----------------------------------------------------------------------|----|
| วัตถุประสงค์ของการพัฒนาระบบ CATAS                                     | 1  |
| ระบบ CATAS คืออะไร                                                    | 2  |
| ผู้เกี่ยวข้องกับระบบงาน                                               | 3  |
| การรายงานข้อมูลผ่านระบบ CATAS System                                  | 4  |
| การเข้าสู่ระบบ                                                        | 4  |
| การเข้าสู่ระบบ สำหรับผู้ใช้ระดับสถานศึกษา                             | 5  |
| การเข้าสู่ระบบ สำหรับผู้ใช้ระดับเขตพื้นที่                            | 7  |
| หน้าจอต่างๆ ของระบบ CATAS                                             | 10 |
| หน้าจอแสดงผลข้อมูลพื้นฐานสถานศึกษา                                    | 10 |
| หน้าจอแก้ไขข้อมูลพื้นฐานสถานศึกษา                                     | 11 |
| หน้าจอแสดงผลข้อมูล ครู / นักเรียน ปัจจุบัน                            | 12 |
| หน้าจอแก้ใขข้อมูล ครู / นักเรียน ปัจจุบัน                             | 13 |
| หน้าจอแสดงผลและกรอกข้อมูลผู้เกี่ยวข้องกับสารเสพติด                    | 14 |
| หน้าจอแสดงผลและกรอกข้อมูลผู้เกี่ยวข้องกับยาเสพติด                     | 15 |
| หน้าจอแก้ไขข้อมูลผู้เกี่ยวข้องกับยาเสพติด                             | 17 |
| หน้าจอแสดงผลและกรอกข้อมูลผู้สงสัยว่าค้ายาเสพติด                       | 18 |
| หน้าจอแสดงผลและกรอกข้อมูลการติดตาม ช่วยเหลือ ผู้เกี่ยวข้องกับยาเสพติด | 19 |
| หน้าจอรายงานระบบ CATAS                                                | 21 |
| รายงานภาพรวม – แยกตามสถานศึกษา                                        | 21 |
| รายงานภาพรวม – แยกตามหน่วยงาน                                         | 21 |
| รายงานภาพรวม – แยกตามพื้นที่                                          | 22 |
| รายงานผู้เกี่ยวข้องกับยาเสพติด                                        | 22 |
| รายงานผู้ได้รับการดูแลช่วยเหลือ                                       | 23 |
| รายงานสรุปภาพรวมผู้เกี่ยวข้องกับยาเสพติดและสารเสพติด                  | 23 |
|                                                                       |    |

### หลักการและเหตุผล

ตามแผนปฏิบัติการป้องกันและแก้ไขปัญหายาเสพติดปี 2559 ประกอบด้วย 4 แผน คือ แผนป้องกันยาเสพติด แผน บำบัดรักษายาเสพติด แผนปราบปรามยาเสพติด และแผนบริหารจัดการอย่างบูรณาการ ซึ่งกระทรวงศึกษาธิการได้รับ มอบหมายให้เป็นหน่วยงานหลักในการขับเคลื่อนแผนป้องกันยาเสพติด โดยมีเป้าหมายของแผนคือ สร้างภูมิคุ้มกันและป้องกัน ยาเสพติดให้กับเด็กและเยาวชนทั้งในและนอกสถานศึกษา ทั้งนี้มีแผนงาน/โครงการที่เกี่ยวข้องกับกระทรวงศึกษาธิการ ที่จะต้องรับผิดชอบ จำนวน ๒ แผนงาน คือ

แผนงานสร้างภูมิคุ้มกันในเด็กปฐมวัย เป้าหมายแผนงาน เด็กปฐมวัยในโรงเรียนอนุบาล
 34,192 แห่ง และศูนย์พัฒนาเด็กเล็ก 20,649 แห่ง

2) แผนงานสร้างภูมิคุ้มกันในสถานศึกษา เป้าหมายแผนงาน โรงเรียนประถมศึกษา 31,544 แห่ง โรงเรียนมัธยมศึกษา 11,336 แห่ง โรงเรียนอาชีวศึกษา 872 แห่ง และอุดมศึกษา 155 แห่ง

เพื่อให้การขับเคลื่อนแผนงานดังกล่าวข้างต้น เป็นไปตามเป้าหมายอย่างมีประสิทธิภาพ ตรงกับกลุ่มเป้าหมายที่ต้อง ดำเนินการ โดยเฉพาะกลุ่มเฝ้าระวัง (กลุ่มเสี่ยง) และกลุ่มบำบัดรักษา (กลุ่มเสพ) ที่จะต้องดำเนินการสร้างภูมิคุ้มกัน ป้องกัน และแก้ไข อย่างเร่งด่วน ซึ่งการดำเนินงานดังกล่าว จะต้องมีการรายงานข้อมูลสภาพที่แท้จริงของการแพร่ระบาดของ ยาเสพติดในสถานศึกษา เพื่อใช้ประโยชน์ในการชี้สถานการณ์ปัญหายาเสพติด และนำไปสู่การกำหนดมาตรการแก้ไขปัญหา วางแผน และการจัดสรรทรัพยากร ให้ทันต่อสถานการณ์ และเพียงพอต่อการแก้ไขปัญหา กระทรวงศึกษาธิการ จึงเห็นสมควร จัดทำโครงการพัฒนาระบบสารสนเทศเพื่อการป้องกันและแก้ไขปัญหายาเสพติดในสถานศึกษา โดยการพัฒนาโปรแกรม การจัดเก็บและรายงานข้อมูลสภาพการใช้สารเสพติดในสถานศึกษา เพื่อใช้เป็นฐานข้อมูลกลางเกี่ยวกับงานด้านยาเสพติด ในสถานศึกษา โดยให้สถานศึกษาสำรวจ จัดเก็บและรายงานข้อมูลเข้าสู่ระบบอย่างเต็มรูปแบบผ่านระบบเครือข่าย อินเทอร์เน็ต (Internet)

# วัตถุประสงค์ของการพัฒนาระบบ CATAS

1 เพื่อให้หน่วยงานที่มีสถานศึกษา ได้แก่ กระทรวงศึกษาธิการ กระทรวงมหาดไทย กระทรวงวัฒนธรรม กระทรวง การท่องเที่ยวและกีฬา และกรุงเทพมหานคร มีระบบและฐานข้อมูลกลาง ในการกำกับ ติดตาม สภาพการใช้สารเสพติดใน สถานศึกษา และการดูแล ช่วยเหลือนักเรียน นักศึกษาที่เกี่ยวข้องกับ

ยาเสพติด เพื่อนำไปสู่การกำหนดมาตรการแก้ไขปัญหา วางแผน และการจัดสรรทรัพยากร ให้ทันต่อสถานการณ์ และเพียงพอ ต่อการแก้ไขปัญหา

2 เพื่อพัฒนาระบบสารสนเทศเพื่อการป้องกันและแก้ไขปัญหายาเสพติดในสถานศึกษาของกระทรวงศึกษาธิการ และหน่วยงานภายนอกที่มีสถานศึกษา ให้รองรับโครงสร้างกลไกที่เป็นปัจจุบัน

ที่สามารถสนองตอบความต้องการในการใช้ประโยชน์ทั้งในระดับหน่วยงานในพื้นที่และระดับนโยบาย

# ระบบ CATAS คืออะไร

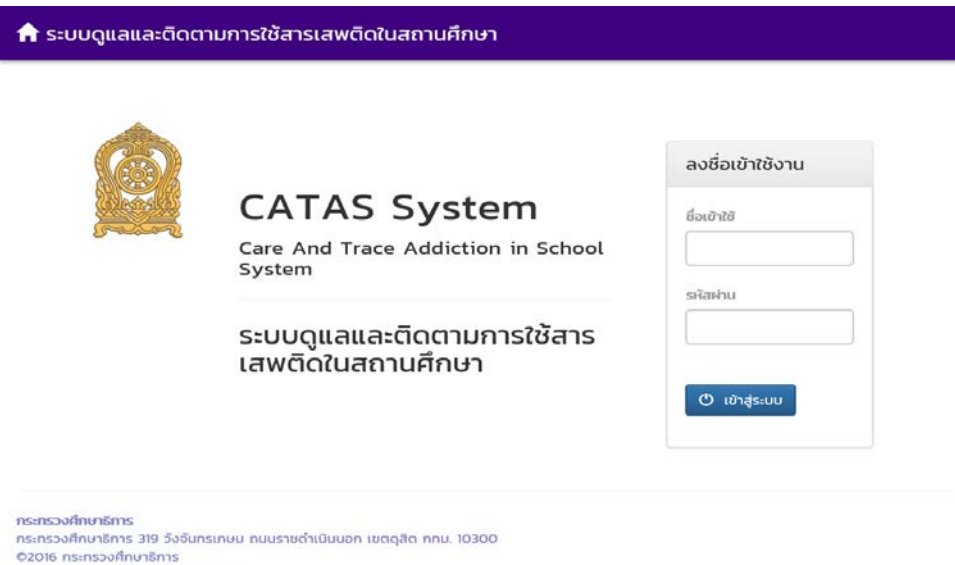

©2016 กระทรวงศึกษาธิการ ผู้ดูแลระบบ : blue6959@hotmail.com

CATAS System มาจาก Care and Trace Addiction in School System คือระบบสารสนเทศเพื่อดูแลและ ติดตามการใช้สารเสพติดในสถานศึกษา ภายใต้โครงการพัฒนาระบบสารสนเทศเพื่อการป้องกันและแก้ไขปัญหายาเสพติดใน สถานศึกษา เป็นระบบที่พัฒนาขึ้นเพื่ออำนวยความสะดวกในด้านการบันทึกข้อมูลผู้เกี่ยวข้องกับสารเสพติด (บุหรี่ เหล้า) ผู้ใช้ สารเสพติด (เช่น ยาบ้า ยาไอซ์ เฮโรอิน ) ผู้สงสัยว่าค้า ในสถานศึกษา รวมถึงการติดตาม ดูแล ช่วยเหลือผู้ที่เกี่ยวข้องกับ ยาเสพติด ให้เกิดการรายงานอย่างรวดเร็ว ทันทีทันใด เพื่อประโยชน์ในการป้องกัน ติดตาม แก้ไขปัญหาการใช้สารเสพติด และยาเสพติดในสถานศึกษาให้มีประสิทธิภาพ

| ••••• dtac 🗢 08:55<br>moe-catas.appspot.com                         | moe-catas.appspot.com C                         | •••••• dtac 🗢 08:57<br>moe-catas.appspot.com                                                                                               |
|---------------------------------------------------------------------|-------------------------------------------------|----------------------------------------------------------------------------------------------------|
| ิ ิ ระบบดูแลและติดตามการใช้สารเสพ<br>ติดในสถานศึกษา<br>CAIAS System | ระบบดูแลและติดตามการใช้สารเสพ<br>ติดในสถานศึกษา | 🔒 ระบบดูแลและติดตามการใช้สารเสพ<br>ติดในสถานศึกษา                                                                                          |
| Care And Trace Addiction in School System                           | ข้อมูลเกี่ยวข้องสารเสพติด +<br>รายงาน +         | ໄດ້ຮັບກາຣຄັດກຣວงວາກ<br>Ø ໆເໝີເທັ່ລກາຣກິດກຣວນ/ຕາມກຳລັບ ຄະຫ ກໍ<br>108 ວ່ານາວ                                                                 |
| ระบบดูแลและติดตามการใช้<br>สารเสพติดในสถานศึกษา                     | ข้อมูลหลัก 👻<br>ผู้ดูแลระบบ 👻                   | ຈັດແຕ່ດ<br>ສາກນະກິກທາກັດກາຣວບເອກ<br>ດົນສາ ຮານ                                                                                              |
| ลงชื่อเข้าใช้งาน<br>ย ์อเข้าใช้                                     | ອອກຈາກsະບບ ປີ<br>School System (CATAS System)   | ผลการคัดกรอง                                                                                                    |
| รหัสผ่าน                                                            | กระทรวงศึกษาธิการ                               | <ul> <li>ທີ່ຢູ່ໃນ້ (User/ກลุ่มເສັ້ຍວຕ່ຳ)</li> <li>ຜູ້ເສພ (Abuse/ກลຸ່ມເສັ້ຍວປານກລາວ)</li> <li>ຜູ້ຕິດ (Dependence/ກລຸ່ມເສັ້ຍວອູວ)</li> </ul> |
| 😃 ເຫັາສູ່ຣະບບ                                                       | < > 🖞 🛄 🗇                                       | เพิ่มรายการ                                                                                                    |

ด้วยการทำงานบนเว็บบราวเซอร์ (Web Browser) ซึ่งสามารถเข้าถึงได้ผ่าน <u>www.catas.in.th</u> และสามารถเข้าถึง ได้ทั้งเครื่องคอมพิวเตอร์ และอุปกรณ์โทรศัพท์เคลื่อนที่สมาร์ทโฟน จึงทำให้สะดวกในการรายงาน บันทึกข้อมูล รวมถึงการ ติดตามข้อมูลในด้านต่างๆ ได้อย่างง่ายดาย รองรับการใช้งานของผู้ใช้ในระดับสถานศึกษาเช่น โรงเรียน วิทยาลัย ต่างๆ หน่วยงานต้นสังกัดระดับเขตพื้นที หน่วยงานต้นสังกัดระดับสูง และหน่วยงานที่เกี่ยวข้อง

# ผู้เกี่ยวข้องกับระบบงาน

- 1. ต้นสังกัดระดับสูง ประกอบด้วย
  - ผู้บริหาร สำนักงาน ป.ป.ส. ส่วนกลาง
  - ผู้บริหารส่วนกลาง กระทรวงศึกษาธิการ
  - ผู้บริหารการจัดการศึกษาส่วนกลาง กระทรวงมหาดไทย
  - ผู้บริหารการจัดการศึกษาส่วนกลาง กระทรวงการท่องเที่ยวและกีฬา
  - ผู้บริหารการจัดการศึกษาส่วนกลาง กระทรวงวัฒนธรรม
  - ผู้บริหารการจัดการศึกษา กรุงเทพมหานคร
- 2. ต้นสังกัดระดับเขตพื้นที่ ประกอบด้วย
  - สำนักงานคณะกรรมการการศึกษาขั้นพื้นฐาน (สพฐ.)
  - สำนักงานส่งเสริมการศึกษานอกระบบและการศึกษาตามอัธยาศัย (กศน.)
  - สำนักบริหารงานคณะกรรมการส่งเสริมการศึกษาเอกชน (สช.)
  - สำนักงานคณะกรรมการการอุดมศึกษา (สกอ.)
  - สำนักงานคณะกรรมการการอาชีวศึกษา (สอศ.)
  - สำนักงานเขตพื้นที่การศึกษาประถมศึกษา กระทรวงศึกษาธิการ
  - สำนักงานเขตพื้นที่การศึกษามัธยมศึกษา กระทรวงศึกษาธิการ
  - สำนักการศึกษา กรุงเทพมหานคร
  - กรมส่งเสริมการปกครองท้องถิ่น

- สถาบันบัณฑิตพัฒนศิลป์ (สบศ.)
- กระทรวงการท่องเที่ยวและกีฬา
- หน่วยงานระดับจังหวัด
- 3. สถานศึกษา
  - โรงเรียนในสังกัดสำนักงานคณะกรรมการการศึกษาขั้นพื้นฐาน (สพฐ.)
  - โรงเรียนในสังกัดสำนักงานส่งเสริมการศึกษานอกระบบและการศึกษาตามอัธยาศัย (กศน.)
  - โรงเรียนในสังกัดสำนักบริหารงานคณะกรรมการส่งเสริมการศึกษาเอกชน (สช.)
  - โรงเรียนในสังกัดสำนักงานคณะกรรมการการอุดมศึกษา (สกอ.)
  - โรงเรียนในสังกัดสำนักงานคณะกรรมการการอาชีวศึกษา (สอศ.)
  - โรงเรียนในสังกัดสำนักการศึกษา กรุงเทพมหานคร
  - โรงเรียนในสังกัดกรมส่งเสริมการปกครองท้องถิ่น
  - โรงเรียนในสังกัดสถาบันบัณฑิตพัฒนศิลป์ (สบศ.)
  - โรงเรียนในสังกัดกระทรวงการท่องเที่ยวและกีฬา
- 4. ผู้ดูแลระบบ

# การรายงานข้อมูลระบบ CATAS System

### การเข้าสู่ระบบ

<u>การเข้าสู่ระบบ</u>

เป็นการเข้าสู่ระบบสารสนเทศ เพื่อเริ่มต้นการใช้งาน โดยผู้ใช้งานจะต้องเข้าใช้งานผ่าน Web browser โดยมีวิธีการ ดังต่อไปนี้

- เปิดโปรแกรม Web browser เพื่อทำการเข้าสู่ระบบ และต้องมั่นใจว่าได้ทำการเชื่อมต่ออินเตอร์เน็ต โดยทำการ พิมพ์ www.catas.in.th (เว็บทดลอง http://moe-catas.appspot.com) ไปยังที่ตั้งของระบบสารสนเทศ จะพบหน้าจอแสดงผลเพื่อเข้าระบบ ดังต่อไปนี้
- 2. ให้ทำการใส่ "ชื่อเข้าใช้" และ "รหัสผ่าน" ที่ถูกต้อง เพื่อทำการเข้าสู่ระบบในสิทธิ์ที่ได้รับ

#### 🔒 ระบบดูแลและติดตามการใช้สารเสพติดในสถานศึกษา

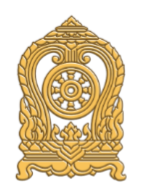

# **CATAS System**

Care And Trace Addiction in School System

# ระบบดูแลและติดตามการใช้สาร เสพติดในสถานศึกษา

| ลงชื่อเข้าใช้งาน |
|------------------|
| ชื่อเข้าใช้      |
|                  |
| รหัสผ่าน         |
|                  |
|                  |
| 🕐 เข้าสู่ระบบ    |
|                  |

**กระทรวงศึกษาธิการ** กระทรวงศึกษาธิการ 319 วังจันทรเกษม ถนนราชดำเนินนอก เขตดุสิต กทม. 10300 ©2016 กระทรวงศึกษาธิการ ผู้ดูแลระบบ : blue6959@hotmail.com

### การเข้าสู่ระบบ สำหรับผู้ใช้ระดับสถานศึกษา

- หน้ายินดีต้อนรับ
  - เมื่อทำการเข้าสู่ระบบเรียบร้อยแล้ว จะปรากฎหน้าแรก ซึ่งเป็นการแสดงการเข้าสู่การทำงานของระบบ ในหน้านี้ จะมี link สำหรับการดาวน์โหลดเอกสารต่างๆ ที่เกี่ยวข้องกับการรายงานข้อมูล และคู่มือต่างๆ ที่เกี่ยวข้องกับระบบ

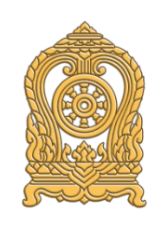

ยินดีต้อนรับสู่

#### ระบบดูแลและติดตามการใช้สารเสพติดในสถานศึกษา

Care And Trace Addiction in School System (CATAS System)

กระทรวงศึกษาธิการ

กระทรวงศึกษาธิการ กระทรวงศึกษาธิการ 319 วังจันทรเกษม ถนนราชดำเน็นนอก เขตดุสิต กทม. 10300 ©2016 กระทรวงศึกษาธิการ

- เมนูการใช้งานระบบ
  - ประกอบด้วย 2 เมนูหลัก ได้แก่ การบันทึกข้อมูล และ รายงาน เมนูการบันทึกข้อมูลประกอบด้วย 6 เมนูย่อย
    - ข้อมูลพื้นฐานสถานศึกษา
    - ข้อมูล ครู / นักเรียน ปัจจุบัน
    - กลุ่มผู้เกี่ยวข้องกับสารเสพติด (บุหรี่ เหล้า เครื่องดื่มแอลกอฮอล์

٢

- กลุ่มผู้เกี่ยวข้องกับยาเสพติด
- กลุ่มผู้สงสัยว่าค้ายาเสพติด
- การดูแลช่วยเหลือกลุ่มผู้เกี่ยวข้องกับยาเสพติด

| 🔒 ระบบดูแลและติดตามการใช้สารเสพติดในสถานศึกษา |                                                                                                    | การบันทึกข้อมูล 🕇 | รายงาเ | น 🛨 โรงเรียเ | นทวีธาภิเศก ( | ტ |
|-----------------------------------------------|----------------------------------------------------------------------------------------------------|-------------------|--------|--------------|---------------|---|
| มัธยมศึกษาตอนต้น                              | ข้อมูลพื้นฐานสถานศึกษา<br>ข้อมูล ครู / นักเรียน ปัจจุบัน                                            |                   | ο      | 0            | 0             |   |
| มัธยมศึกษาตอนปลาย                             | กลุ่มที่เกี่ยวข้องกับสารเสพติด (บุหรี่ เหล้า เครื่องดื่มแอลกอฮอล์)<br>กลุ่มผู้เกี่ยวข้องกับยาเสพติด |                   | о      | 0            | 0             |   |
| นตร                                           |                                                                                                    |                   | о      | 0            | 0             |   |
|                                               | กลุ่มสงสัยว่าค้ายาเสพติด                                                                            |                   |        |              |               |   |
| ผูเกี่ยวของกับยาเสพติด บันทึกรายละเอียด       | การดูแลช่วยเหลือกลุ่มที่เกี่ยวข้องกับยาเสพติด                                                       |                   |        |              |               |   |
| ระดับการศึกษา                                 | ชาย                                                                                                 |                   | หญิง   |              | SON           |   |

เมนูรายงานประกอบด้วย

- O รายงานผู้เกี่ยวข้องกับยาเสพติด
- รายงานผู้ได้รับการดูแลช่วยเหลือ
- O รายงานสรุป

| 🕈 ระบบดูแลและติดตามการใช้สารเสพติดในสถานศึกษา |                                | การบันทึกข้อมูล 🛨                         | รายงาน 🝷                    | ดาราคาม | ტ |
|-----------------------------------------------|--------------------------------|-------------------------------------------|-----------------------------|---------|---|
| สถานศึกษา                                     |                                | รายงานผู้เกี่ยวข้อง<br>รายงานผู้ได้รับการ | กับยาเสพติด<br>ดแลช่วยเหลือ |         |   |
| รหัสสถานศึกษา                                 | กระกรวง                        |                                           | •                           |         |   |
| 1010720033                                    | กระทรวงศึกษาธิการ              | รายงานสรุป                                |                             |         |   |
| ชื่อสถานศึกษา                                 | สำนักงาน/กรม                   |                                           |                             |         |   |
| ดาราคาม                                       | สำนักงานคณะกรรมการการศึก       | เษาขั้นพื้นฐาน                            |                             |         |   |
| ชื่อย่อสถานศึกษา                              | หน่วยงาน/กอง                   |                                           |                             |         |   |
| ณระบบ                                         | สานกงานเขตพนทการศกษาบร         | ะถมศกษากรุงเทพมหานคร                      |                             |         |   |
| 10500                                         | a luno lutoti wulim ishing los | בנוטו אמשוואסקיזו טוזאסאוועטא.            |                             |         |   |

# การเข้าสู่ระบบ สำหรับผู้ใช้ระดับเขตพื้นที่

- หน้ายินดีต้อนรับ
  - เมื่อทำการเข้าสู่ระบบเรียบร้อยแล้ว จะปรากฎหน้าแรก ซึ่งเป็นการแสดงการเข้าสู่การทำงานของระบบ ในหน้านี้ จะมี link สำหรับการดาวน์โหลดเอกสารต่างๆ ที่เกี่ยวข้องกับการรายงานข้อมูล และคู่มือต่างๆ ที่เกี่ยวข้องกับระบบ

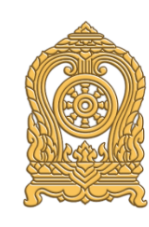

ยินดีต้อนรับสู่

#### ระบบดูแลและติดตามการใช้สารเสพติดในสถานศึกษา

Care And Trace Addiction in School System (CATAS System)

กระทรวงศึกษาธิการ

**กระกรวงศึกษาธิการ** กระกรวงศึกษาธิการ 319 วังจันกรเกษม ถนนราชดำเน็นนอก เขตดุลิต กทม. 10300 ©2016 กระกรวงศึกษาธิการ

- เมนูข้อมูลหลัก > เลือกสถานศึกษา
  - ระบบออกแบบมาให้ผู้ใช้งานระดับเขตพื้นที่ สามารถเข้าไปทำการตรวจสอบ ติดตาม และทำการกรอกข้อมูลและ บันทึกข้อมูลให้กับสถานศึกษาที่อยู่ในความรับผิดชอบได้ โดยเมนูการใช้งานระบบ ประกอบด้วย 2 เมนูหลัก ได้แก่ "รายชื่อสถานศึกษา" และ "รายงาน"

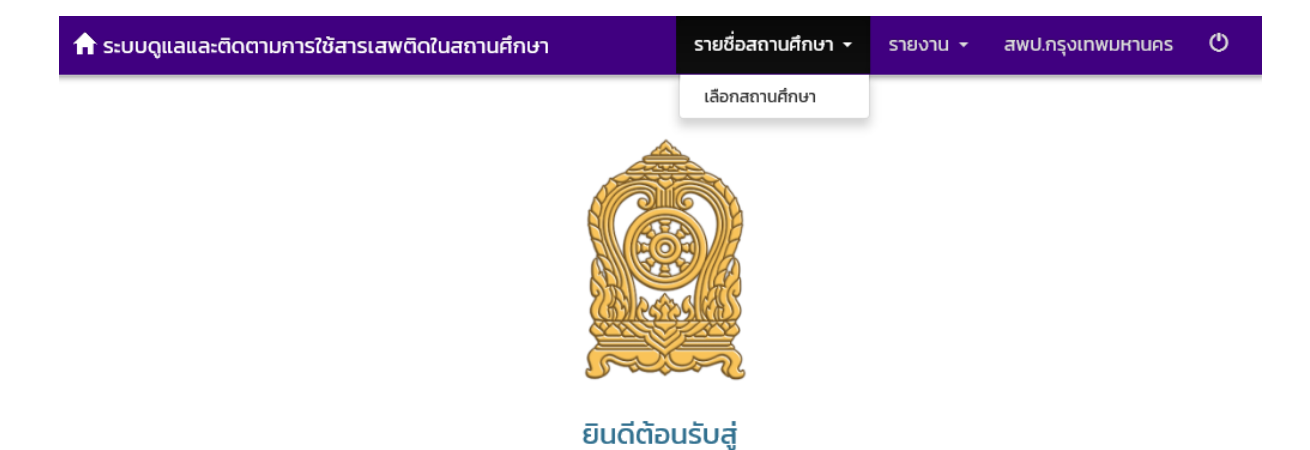

# ระบบดูแลและติดตามการใช้สารเสพติดในสถานศึกษา

Care And Trace Addiction in School System (CATAS System)

| 🔒 ระบบดูแลและติดต | าามการใช้สารเสพติดในสถานศึกษา        | รายชื่อสถานศึกษา 🝷 ก | การบันทึกข้อมูล <del>-</del> รายงาน - | ร สพป.กรุงเทพมหานคร 🔿 |
|-------------------|--------------------------------------|----------------------|---------------------------------------|-----------------------|
| เลือกสถานศึ       | กษา                                  | Q กับหา              |                                       | รวม 37 รายการ         |
| รหัสสถานศึกษา     | ชื่อสถานศึกษา                        |                      | จังหวัด                               | หมายเลขโทรศัพท์       |
| 1010720033        | ดาราคาม                              |                      | กรุงเทพมหานคร                         | 023912422             |
| 1010720004        | ทีปังกรวิทยาพัฒน์(วัดโบสถ์)ในพระราชู | ปถัมภ์ฯ              | กรุงเทพมหานคร                         | 022438565             |
| 1010720032        | ทุ่งมหาเมฆ                           |                      | กรุงเทพมหานคร                         | 022861748             |
| 1010720008        | บางบัว (เพ่งตั้งตรงจิตรวิทยาคาร)     |                      | กรุงเทพมหานคร                         | 025791941             |
| 1010720034        | บ้านหนองบอน (นัยนานนท์อนุสรณ์)       |                      | กรุงเทพมหานคร                         | 023930308             |
| 1010720017        | ประถมทวีธาภิเศก                      |                      | กรุงเทพมหานคร                         | 024653010             |
| 1010720035        | ประถมนนทรี                           |                      | กรุงเทพมหานคร                         | 022491446             |
| 1010720001        | พญาไท                                |                      | กรุงเทพมหานคร                         | 023545251             |
| 1010720023        | พระตำหนักสวนกุหลาบ                   |                      | กรุงเทพมหานคร                         | 022226561             |
| 1010720014        | พระยาประเสริฐสุนทราศรัย (กระจ่าง สิ  | งหเสนี)              | กรุงเทพมหานคร                         | 025398197             |
| 1010720010        | พิบูลอุปຄັນກົ                        |                      | กรุงเทพมหานคร                         | 025114049             |
| 1010720018        | มหาวีรานุวัตร                        |                      | กรุงเทพมหานคร                         | 022218936             |
| 1010720003        | ราชวินิต                             |                      | กรุงเทพมหานคร                         | 022812156             |
| 1010720024        | ราชวินิตประถมบางแค                   |                      | กรุงเทพมหานคร                         | 024130607             |
| 1010720019        | วัดชนะสงคราม                         |                      | กรุงเทพมหานคร                         | 022816931             |

ผู้ใช้งานระดับเขตพื้นที่ ทำการเลือกสถานศึกษาที่ต้องการตรวจสอบ ติดตาม และทำการกรอกข้อมูลและบันทึก ข้อมูลแล้ว จะปรากฏเมนูเพิ่มขึ้นมา คือเมนู "การบันทึกข้อมูล" เช่นเดียวกับการเข้าใช้ระบบในระดับของสถานศึกษา

| 🔒 ระบบดูแลและติดด      | ตามการใช้สารเสพติดในส | <b>ถานศึกษา</b> รายชื่อสถานศึกษา <del>-</del>                                 | การบันทึกข้อมูล 🛨     | รายงาน า | - สพป.กรุงเทพมหานคร 🕻 |
|------------------------|-----------------------|-------------------------------------------------------------------------------|-----------------------|----------|-----------------------|
| เลือกสถานศึ            | ึกเมา                 | ข้อมูลพื้นฐานสถานศึกษา<br>ข้อมูล ครู / นักเรียน ปัจจุบัน                      |                       |          |                       |
| ป้อนค่ำที่ต้องการค้นหา |                       | กลุ่มที่เกี่ยวข้องกับสารเสพติด (บุหรี่ เหล้า<br>กลุ่มผู้เกี่ยวข้องกับยาเสพติด | เครื่องดื่มแอลกอฮอล์) |          | รวม 37 รายการ         |
| รหัสสถานศึกษา          | ชื่อสถานศึกษา         | กลุ่มสงสัยว่าค้ายาเสพติด                                                      |                       |          | หมายเลขโทรศัพท์       |
| 1010720033             | ดาราคาม               | การดูแลช่วยเหลือกลุ่มที่เกี่ยวข้องกับยาเสพ                                    | ิทติด                 | IS       | 023912422             |
| 1010720004             | ทีปังกรวิทยาพัฒน์(วัด | ์(วัดโบสถ์)ในพระราชูปถัมภ์ฯ กรุงเทพ                                           |                       | คร       | 022438565             |
| 1010720032             | ทุ่งมหาเมฆ            | มมหาเมฆ ก                                                                     |                       | คร       | 022861748             |
| 1010720008             | บางบัว (เพ่งตั้งตรงจิ | ตรวิทยาคาร)                                                                   | กรุงเทพมหาน           | คร       | 025791941             |
|                        |                       |                                                                               |                       |          |                       |

เมนูการบันทึกข้อมูลประกอบด้วย 6 เมนูย่อย

- O ข้อมูลพื้นฐานสถานศึกษา
- ข้อมูล ครู / นักเรียน ปัจจุบัน
- กลุ่มผู้เกี่ยวข้องกับสารเสพติด (บุหรี่ เหล้า เครื่องดื่มแอลกอฮอล์
- กลุ่มผู้เกี่ยวข้องกับยาเสพติด
- กลุ่มผู้สงสัยว่าค้ายาเสพติด
- การดูแลช่วยเหลือกลุ่มผู้เกี่ยวข้องกับยาเสพติด
- เมนูรายงาน

ผู้ใช้งานระดับเขตพื้นที่ สามารถเข้าไปทำการตรวจสอบ ติดตาม ดูผลการรายงานจำนวนผู้เกี่ยวข้องกับการใช้สาร เสพติดและยาเสพติด จำนวนผู้สงสัยว่าค้ายาเสพติด ในรูปแบบต่างๆ ได้

โดยเมนูรายงานประกอบด้วย

- O รายงานภาพรวม แยกตามสถานศึกษา
- O รายงานภาพรวม แยกตามหน่วยงานต้นสังกัด
- O รายงานภาพรวม แยกตามพื้นที่
- O รายงานผู้เกี่ยวข้องกับยาเสพติด
- รายงานผู้ได้รับการดูแลช่วยเหลือ
- O รายงานสรุป

| ᆎ ระบบดูแลและติดต | ามการใช้สารเสพติดในสถานศึกษา         | รายชื่อสถานศึกษา 👻             | 👻 การบันทึกข้อมูล 👻 รายงาน 👻    |                                                                                           | สพป.กรุงเทพมหานคร                      | Q             |  |
|-------------------|--------------------------------------|--------------------------------|---------------------------------|-------------------------------------------------------------------------------------------|----------------------------------------|---------------|--|
| เลือกสถานศึ       | กษา                                  |                                | รายงา<br>รายงา<br>รายงา         | นภาพรวม - แยกต <sup>.</sup><br>นภาพรวม - แยกต <sup>.</sup><br>นภาพรวม - แยกต <sup>.</sup> | ามสถานศึกษา<br>ามหน่วยงาน<br>ามพื้นที่ |               |  |
|                   |                                      | Q, ค้นหา<br>รายงานผู้เกี่ยวข้อ |                                 | นผู้เกี่ยวข้องกับยาเล                                                                     | สพติด                                  | รวม 37 รายการ |  |
| รหัสสถานศึกษา     | ชื่อสถานศึกษา                        |                                | รายงานผู้ได้รับการดูแลช่วยเหลือ |                                                                                           | หมายเลขโทรศัพท์                        |               |  |
| 1010720033        | ดาราคาม                              |                                | รายงานสรุป                      |                                                                                           |                                        | 023912422     |  |
| 1010720004        | ทีปังกรวิทยาพัฒน์(วัดโบสถ์)ในพระราชู | ເປຄັນກ໌ຯ                       | กรุงเทพมหานคร                   |                                                                                           | IS                                     | 022438565     |  |
| 1010720032        | ทุ่งมหาเมข                           |                                | กรุงเทพมหาน                     |                                                                                           | IS                                     | 022861748     |  |
| 1010720008        | บางบัว (เพ่งตั้งตรงจิตรวิทยาคาร)     |                                |                                 | กรุงเทพมหานค                                                                              | IS                                     | 025791941     |  |

หน้าจอต่างๆ ของระบบ CATAS

<u>หน้าจอแสดงผลข้อมูลพื้นฐานสถานศึกษา</u>

เลือกเมนู การบันทึกข้อมูล > ข้อมูลพื้นฐานสถานศึกษา

เป็นหน้าจอแสดงผลข้อมูลพื้นฐานของแต่ละสถานศึกษา เช่น รหัส ชื่อ สังกัด ที่อยู่ ระดับชั้นที่เปิดสอน เป็นข้อมูล พื้นฐานของระบบการรายงานข้อมูล

| 👚 ระบบดูแลและติดตามการใช้สารเสพติดในสถานศึกษา |                                                                                                    | การบันทึกข้อมูล 🕇 | รายงาน | 🝷 โรงเรีย | นทวีธาภิเศก ( | ሮ |
|-----------------------------------------------|----------------------------------------------------------------------------------------------------|-------------------|--------|-----------|---------------|---|
| มัธยมศึกษาตอนต้น                              | ข้อมูลพื้นฐานสถานศึกษา<br>ข้อมูล ครุ / นักเรียน ปัจจุบัน<br>กลุ่มที่เกี่ยวข้องกับสารเสพติด (บุหรี่ เหล้า เครื่องดื่มแอลกอฮอล์)<br>กลุ่มผู้เกี่ยวข้องกับยาเสพติด<br>กลุ่มสงสัยว่าค้ายาเสพติด<br>การดูแลช่วยเหลือกลุ่มที่เกี่ยวข้องกับยาเสพติด |                   | 0      | ο         | 0             |   |
| มัธยมศึกษาตอนปลาย                             |                                                                                                    |                   | 0      | 0         | 0             |   |
| รวม                                           |                                                                                                    |                   | 0      | 0         | 0             |   |
|                                               |                                                                                                    |                   |        |           |               |   |
| ผู้เกี่ยวข้องกับยาเสพติด บันทึกรายละเอียด     |                                                                                                    |                   |        |           |               |   |
| ระดับการศึกษา                                 |                                                                                                    | ชาย               | หญิง   |           | SOU           |   |

숨 ระบบดูแลและติดตามการใช้สารเสพติดในสถานศึกษา 💦 ร

รายชื่อสถานศึกษา 🔹 การบันทึกข้อมูล 🝷

สพป.กรุงเทพมหานคร

รายงาน 👻

ტ

# ข้อมูลพื้นฐานสถานศึกษา

| สถานศึกษา                                                                                                    | ที่ตั้ง                      |
|----------------------------------------------------------------------------------------------------|------------------------------|
| รศัสสถานศึกษา<br>1010720033                                                                                                   | ที่อยู่<br>ถมนสุขุมวิท       |
| ชื่อสถานศึกษา<br>ดาราคาม                                                                                                    | จังหวัด<br>กรุงเทพมหานคร     |
| กระทรวง<br>กระทรวงศึกษาธิการ                                                                                                  | อำเภอ<br>เขตคลองเตย          |
| สำนักงาน/กรม<br>สำนักงานคณะกรรมการการศึกษาขั้นพื้นฐาน                                                                         | ต้ามล<br>พระโขนง             |
| หม่องงาน/กอง<br>สำนักงานเขตพื้นที่การศึกษาประถมศึกษากรุงเทพมหานคร                                                             | รหัสไปรษณ์ย์<br>10110        |
| ระโบบบอรส์อเล                                                                                                    | หมายเลขโกรศัพท์<br>023912422 |
| รูปแบบการจัดการศึกษา                                                                                                    | หมายเลขแฟกซ์<br>023814265    |
| ในระบบ<br>ระดับที่เปิดสอบ                                                                                                    | ทั่งผู้เว็บไซด์<br>-         |
| <ul> <li>ก่อนประถม/อนุบาล</li> <li>ประถมศึกษา</li> </ul>                                                                      | ที่อยู่อีเมล์ (email)        |
| 🕑 ເຫັນເຕັມ/ແກ້ໄປ                                                                                                    |                              |
| <b>กระทรวงศึกษาธิการ</b><br>กระทรวงศึกษาธิการ 319 วังจันทรเกษม ถนนราชดำเนินนอก เขตดุสิต กทม. 10300<br>©2016 กระทรวงศึกษาธิการ |                              |
| NgQilas:UU ; blueb959@hotmail.com                                                                                             | €,100% -                     |

หน้าจอแก้ไขข้อมูลพื้นฐานสถานศึกษา

เลือกเมนู การบันทึกข้อมูล > ข้อมูลพื้นฐานสถานศึกษา จากนั้น คลิกปุ่ม

เป็นหน้าจอสำหรับการแก้ไขข้อมูลพื้นฐานของแต่ละสถานศึกษา เช่น รหัส ชื่อ สังกัด ที่อยู่ ระดับชั้นที่เปิดสอน เป็น ข้อมูลพื้นฐานของระบบการรายงานข้อมูล

| ที่ ระบบดูแลและติดตามการใช้สารเสพติดในสถานศึกษา                                                                                                    | รายชอสถานศึกษา - การบันทึกข้อมูล - รายงาน - สพป.กรุงเทพมหานคร 🔿 |
|----------------------------------------------------------------------------------------------------|-----------------------------------------------------------------|
| ຮ້ອອການຊັກຍາ (*)                                                                                                    | จังหวัด                                                         |
| ดาราคาม                                                                                                    | กรุงเทพมหานคร 🗸                                                 |
|                                                                                                    | สำเภล                                                           |
| TS:ITS:V                                                                                                    | เขตคลองเตย 🗸                                                    |
| กระทรวงศึกษาธิการ                                                                                                    |                                                                 |
| สำนักงานใกรม                                                                                                    |                                                                 |
| สำนักงานคณะกรรมการการศึกษาขึ้นพื้นฐาน                                                                                                    | HANNE                                                           |
| 2                                                                                                    | ssitatutsurdiá (*)                                              |
| หม่อยาม/กลง                                                                                                    | 10110                                                           |
| สามกงานเขตพนกการคกษายระถมศกษากรุงเทพมหานคร                                                                                                    | HITERANDISATINT (*)                                             |
|                                                                                                    | 023912422                                                       |
| เขตสินที่                                                                                                    | หมายและของการ์ (*)                                              |
|                                                                                                    | 023814265                                                       |
| uua                                                                                                    |                                                                 |
| สำนักงานคณะกรรมการป้องกันและปราบปรามยาเสพติด กรุงเทพมหานคร 🗸 🗸                                                                                                    | reaction (*)                                                    |
| เขตตรวงราชการ                                                                                                    |                                                                 |
| เขตตรวจราชการที่ 13                                                                                                    | rlaajatuuă (email) (*)                                          |
|                                                                                                    | ປັສນຕົວຊ່ວິເນລີ (email)                                         |
| รูปแบบการศึกษา                                                                                                    |                                                                 |
| รูปแบบการจัดการศึกษา                                                                                                    |                                                                 |
| Nuseuu 🗸                                                                                                    |                                                                 |
| เปิดสอบระดับ                                                                                                    |                                                                 |
| 🗹 ท่อแประถม/อนูมาล                                                                                                    |                                                                 |
| 🖌 ประกมศึกษา                                                                                                    |                                                                 |
| 🗌 ประเบดีกษาตอนต้น                                                                                                    |                                                                 |
| 🔲 ป้เธยนศึกษาตอนปลาย                                                                                                    |                                                                 |
| 🔲 ລາຣົວເກັກນາ(ປວສ.)                                                                                                    |                                                                 |
| 🗌 อาชีวะศักษา(ปวล.)                                                                                                    |                                                                 |
| ายกลาย เป็นการ เป็นการ |                                                                 |
|                                                                                                    |                                                                 |
| C durin Back                                                                                                    |                                                                 |

เมื่อแก้ไขข้อมูลถูกต้อง ครบถ้วนแล้ว คลิก

🕑 บันทึก

🕑 เพิ่มเติม/แก้ไข

หน้าจอแสดงผลข้อมูล ครู / นักเรียน ปัจจุบัน \_

เลือกเมนู การบันทึกข้อมูล > ข้อมูล ครู / นักเรียน ปัจจุบัน

เป็นข้อมูลที่ผู้ใช้งานระบบหรือผู้รายงานข้อมูลต้องทำการกรอกข้อมูลให้เป็นปัจจุบันในช่วงเวลาในการรายงาน ข้อมูลที่ต้องทำการกรอกข้อมูลให้เป็นปัจจุบันได้แก่ ชื่อ-นามสกุลผู้บริหารสถานศึกษา ผู้รับผิดชอบงานด้านยาเสพติด จำนวน ครูชาย-หญิง จำนวนนักเรียนนักศึกษาชาย-หญิงในระดับต่างๆ

| 🕈 ระบบดูแลและติดตามการใช้สารเสพติดในสถานศึกษา ก |                                                                                                    | การบันทึกข้อมูล 🛨 | รายงาเ | ม 👻 โรงเรีย | นทวีธาภิเศก | ٢ |
|-------------------------------------------------|----------------------------------------------------------------------------------------------------|-------------------|--------|-------------|-------------|---|
| มัธยมศึกษาตอนต้น                                | ข้อมูลพื้นฐานสถานศึกษา<br>ข้อมูล ครู / นักเรียน ปัจจุบัน<br>กลุ่มที่เกี่ยวข้องกับสารเสพติด (บุหรี่ เหล้า เครื่องดื่มแอลกอฮอล์)<br>กลุ่มผู้เกี่ยวข้องกับยาเสพติด<br>กลุ่มสงสัยว่าค้ายาเสพติด<br>การดูแลช่วยเหลือกลุ่มที่เกี่ยวข้องกับยาเสพติด<br>ชาย |                   | 0      | 0           | ο           |   |
| มัธยมศึกษาตอนปลาย                               |                                                                                                    |                   | 0      | 0           | 0           |   |
| รวม                                             |                                                                                                    |                   | o      | 0           | 0           |   |
| ผู้เกี่ยวข้องกับยาเสพติด บันทึกรายละเอียด       |                                                                                                    |                   |        |             |             |   |
| ระดับการศึกษา                                   |                                                                                                    |                   | หญิง   |             | SON         |   |

🔒 ระบบดูแลและติดตามการใช้สารเสพติดในสถานศึกษา

รายชื่อสถานศึกษา 👻 การบันทึกข้อมูล 👻

สพป.กรุงเทพมหานคร

٢

รายงาน 👻

#### รายละเอียดสถานศึกษา

| ผู้บริหาร/ผู้อำนวยการ     | จำนวนครู             |         |        |
|---------------------------|----------------------|---------|--------|
| คำนำหน้า                  | ชาย                  | J(AU)   | AU(AU) |
| ชื่อ - สกุล               | จำนวนครู             |         |        |
| หมายเลขโกรศัพท์           | จำนวนนักเรียน/นั     | iกศึกษา |        |
| ที่อยู่อีเมล์ (email)     |                      | ชาย(คน) | AU(AU) |
|                           | ก่อนประถม/<br>อนุบาล |         |        |
| ผู้รับผิดชอบด้านสารเสพติด | ประถมศึกษา           |         |        |
| สำนักหน้า                 |                      |         |        |
| io - สกุล                 |                      |         |        |
| หมายเลขโกรศัพท์           |                      |         |        |
| ที่อยู่อีเมล์ (email)     |                      |         |        |
|                           |                      |         |        |

หน้าจอแก้ไขข้อมูล ครู / นักเรียน ปัจจุบัน

เลือกเมนู การบันทึกข้อมูล > ข้อมูล ครู / นักเรียน ปัจจุบัน จากนั้น คลิกปุ่ม

เป็นข้อมูลที่ผู้ใช้งานระบบหรือผู้รายงานข้อมูลต้องทำการกรอกข้อมูลให้เป็นปัจจุบันในช่วงเวลาในการรายงาน ข้อมูลที่ต้องทำการกรอกข้อมูลให้เป็นปัจจุบันได้แก่ ชื่อ-นามสกุลผู้บริหารสถานศึกษา ผู้รับผิดชอบงานด้านยาเสพติด จำนวน ครูชาย-หญิง จำนวนนักเรียนนักศึกษาชาย-หญิงในระดับต่างๆ

| ผูบรหาร/ผูอานวยการ               | จำนวนครู             |         |          |
|----------------------------------|----------------------|---------|----------|
| ຄຳນຳສບ້າ (*)                     | ชาย                  | (AU)    | หญิง(คน) |
|                                  | จำนวน                |         |          |
| ชื่อ - สกุล (*)                  | ครู                  |         |          |
|                                  |                      |         |          |
| หมายเลขโกรศัพท์ (*)              |                      |         |          |
|                                  | จานวนนกเรยน/น        | เกศกษา  |          |
| ที่อสูอีเมล์ (email) <b>(*)</b>  |                      | ชาย(คน) | หญิง(คน) |
|                                  | ก่อนประถม/<br>อนุบาล |         |          |
| ผู้รับผิดชอบด้านสารเสพติด        | ประถมศึกษา           |         |          |
| ສຳນຳສບ້າ (*)                     |                      |         |          |
|                                  |                      |         |          |
| ชื่อ - สกุล (*)                  |                      |         |          |
|                                  |                      |         |          |
| หมายเลขโกรศัพท์ (*)              |                      |         |          |
|                                  |                      |         |          |
| ที่อยู่อีเมล์ (email) <b>(*)</b> |                      |         |          |
|                                  |                      |         |          |
|                                  |                      |         |          |

- <u>หน้าจอแสดงผลและกรอกข้อมูลผู้เกี่ยวข้องกับสารเสพติด</u> (เหล้า บุหรี่)

🖸 เพิ่มเติม/แก้ไข

เลือกเมนู การบันทึกข้อมูล > กลุ่มผู้เกี่ยวข้องกับสารเสพติด

เป็นข้อมูลที่ผู้ใช้งานระบบหรือผู้รายงานข้อมูลต้องทำการกรอกข้อมูลจำนวนนักเรียนนักศึกษาที่เกี่ยวข้องกับการติด เหล้า บุหรี เหล้าและบุรี ในระดับชั้นต่างๆ

| 🔒 ระบบดูแลและติดตามการใช้สารเล            | สพติดในสถานศึกษา                                                | การบันทึกข้อมูล 🕇 | รายงาเ | ม 👻 โรงเรีย | นทวีธาภิเศก | ሮ |
|-------------------------------------------|-----------------------------------------------------------------|-------------------|--------|-------------|-------------|---|
| มัธยมศึกษาตอนต้น                          | ข้อมูลพื้นฐานสถานศึกษา<br>ข้อมูล ครู / นักเรียน ปัจจุบัน        |                   | 0      | ο           | ο           |   |
| มัธยมศึกษาตอนปลาย                         | อล่ะเกิ่เอี้ยวข้องจับสายสพติด (แหรี่ เหล้า เครื่องดื่มและออสละ) |                   | 0      | 0           | о           |   |
| รวม                                       | กลุ่มผู้เกี่ยวข้องกับยาเสพติด                                   |                   | 0      | 0           | 0           |   |
|                                           | กลุ่มสงสัยว่าค้ายาเสพติด                                        |                   |        |             |             |   |
| ผู้เกี่ยวข้องกับยาเสพติด บันทึกรายละเอียด | การดูแลช่วยเหลือกลุ่มที่เกี่ยวข้องกับยาเสพติด                   |                   |        |             |             |   |
| ระดับการศึกษา                             |                                                                 | ชาย               | หญิง   |             | SON         |   |

🔒 ระบบดูแลและติดตามการใช้สารเสพติดในสถานศึกษา

การบันทึกข้อมูล 🚽 รายงาน 🚽 โรงเรียนทวีธาภิเศก 🖰

# กลุ่มที่เกี่ยวข้องกับสารเสพติด : ปีการศึกษา 2559

| สถานศึกษา          |                                       |
|--------------------|---------------------------------------|
| รหัสสถานศึกษา      | กระทรวง                               |
| 1010316001         | กระทรวงศึกษาธิการ                     |
| ชื่อสถานศึกษา      | สำนักงาน/กรม                          |
| โรงเรียนทวีธาภิเศก | สำนักงานคณะกรรมการการศึกษาขั้นพื้นฐาน |
| ชื่อย่อสถานศึกษา   | หน่วยงาน/กอง                          |
| ในระบบ             | สำนักงานเขตพื้นที่มัธยมศึกษา เขต 1    |

ผู้เกี่ยวข้องกับสารเสพติด (บุหรี่ เหล้า เครื่องดื่มแอลกอฮอล์)

| ระดับการ                                                                                            | เหล้า                                         |                         | ų   | หรี่ | เหล้าและบุหรี่ |      |  |
|----------------------------------------------------------------------------------------------------|-----------------------------------------------|-------------------------|-----|------|----------------|------|--|
| ศกษา                                                                                                | ชาย                                           | หญิง                    | ชาย | หญิง | ชาย            | หญิง |  |
| มัธยมศึกษา<br>ตอนต้น                                                                                |                                               |                         |     |      |                |      |  |
| มัธยมศึกษา<br>ตอนปลาย                                                                               |                                               |                         |     |      |                |      |  |
| บันทึก กลับ                                                                                         |                                               |                         |     |      |                |      |  |
|                                                                                                    |                                               |                         |     |      |                |      |  |
| ร <b>ะทรวงศึกษาธิการ</b><br>ระทรวงศึกษาธิการ 319 ว่<br>2016 กระทรวงศึกษาธิก<br>ดูแลระบบ : blue6959@ | วังจันทรเกษม ถนนราชดำเนิ<br>าร<br>hotmail.com | นนอก เขตดุสิต กทม. 1030 | o   |      |                |      |  |

เมื่อแก้ไขข้อมูลถูกต้อง ครบถ้วนแล้ว คลิก

บันทึก

<u>หน้าจอแสดงผลและกรอกข้อมูลผู้เกี่ยวข้องกับยาเสพติด</u> (เช่น กัญชา ยาบ้า ยาอี ยาไอซ์ เป็นต้น)

เลือกเมนู การบันทึกข้อมูล > กลุ่มผู้เกี่ยวข้องกับยาเสพติด

เป็นข้อมูลที่ผู้ใช้งานระบบหรือผู้รายงานข้อมูลต้องทำการกรอกข้อมูลเช่น ชื่อ –นามสกุล เลขประจำตัวประชาชน ที่ อยู่ ยาเสพติดที่เกี่ยวข้อง สถานที่หน่วยงานที่คัดกรอง ผลการคัดกรอง เป็นต้น

| 🔒 ระบบดูแลและติดตามการใช้สารเส             | รพติดในสถานศึกษา                                         | การบันทึกข้อมูล 🛨     | รายงาเ | น 🛨 โรงเรียเ | งเรียนทวีธาภิเศก 🖰 |  |
|--------------------------------------------|----------------------------------------------------------|-----------------------|--------|--------------|--------------------|--|
| มัธยมศึกษาตอนต้น                           | ข้อมูลพื้นฐานสถานศึกษา<br>ข้อมูล ครู / นักเรียน ปัจจุบัน |                       |        | 0            | ο                  |  |
| มัธยมศึกษาตอนปลาย                          | กลุ่มที่เกี่ยาข้องกับสารเสพติด (มหรี่ เหล้า              | เครื่องดื่มแอลกอสอล์) | 0      | 0            | о                  |  |
| SOU                                        | กลุ่มผู้เกี่ยวข้องกับยาเสพติด                            |                       | о      | 0            | ο                  |  |
|                                            | กลุ่มสงสัยว่าค้ายาเสพติด                                 |                       |        |              |                    |  |
| ผู้เกี่ยวข้องกับยาเสิพติด บันทึกรายละเอียด | การดูแลช่วยเหลือกลุ่มที่เกี่ยวข้องกับยาเสพติด            |                       |        |              |                    |  |
| ระดับการศึกษา                              |                                                          | ชาย                   | หญิง   |              | SOU                |  |

숨 ระบบดูแลและติดตามการใช้สารเสพติดในสถานศึกษา

การบันทึกข้อมูล 🛨 รายงาน 🛨

- โรงเรียนทวีธาภิเศก 🖰

# กลุ่มผู้เกี่ยวข้องกับยาเสพติด : ปีการศึกษา 2559

| สถานศึกษา                                       |                                     |          |                             |                            |                              |                            |                    |              |   |  |  |
|-------------------------------------------------|-------------------------------------|----------|-----------------------------|----------------------------|------------------------------|----------------------------|--------------------|--------------|---|--|--|
| รหัสสถานศึกษา<br>1010316001                     | รหัสสถานศึกษา<br>1010316001         |          |                             |                            | กระทรวง<br>กระทรวงศึกษาธิการ |                            |                    |              |   |  |  |
| ชื่อสถานศึกษา<br>โรงเรียนทวีธาภิเศ              | ชื่อสถานศึกษา<br>โรงเรียนทวีธาภิเศก |          |                             | สำนักงาน/กรเ<br>สำนักงานคถ | ม<br>นะกรรมการการศึกเ        | <sub>ี</sub> มาขั้นพื้นฐาน |                    |              |   |  |  |
| ซื่อย่อสถานศึกษา<br>ในระบบ                      |                                     |          | หน่วยงาน/กอง<br>สำนักงานเขต | ว<br>าพื้นที่มัธยมศึกษา เ  | ขต 1                         |                            |                    |              |   |  |  |
| .กี่ยวข้องกับยาเสพติด<br>เลขบ <b>ัตรประชาชน</b> | ชื่อ - สกล                          | เพศ      | ระดับการศึกษา               | ยาเสพติ                    | ดที่เกี่ยวข้อง               | ยาในทางที่ผิด              | คัดกรองจาก         | ผลการคัดกรอง | # |  |  |
| เพิ่มผู้เกี่ยวข้องกับ                           | ยาเสพติด                            |          |                             |                            | เกี่ยวข้อง                   | วกับยาเสพติด               |                    |              |   |  |  |
| เลขบัตรประชาชน *                                |                                     | เลขที่   |                             |                            | 🗌 ຍາບັ                       | า<br>ชา                    | 🗌 เฮโรอี<br>🗌 ยาเค | u            |   |  |  |
| ชื่อ*                                           |                                     | หมู่บ้าเ | น/ชุมชน                     |                            | ไอซ์                         | ່າວມ                       | สารระ              | เหย          |   |  |  |
| aņa                                             |                                     | จังหวัด  | a                           |                            | <u></u> ¤u                   |                            |                    |              |   |  |  |
| LWFI                                            |                                     | อำเภอ    | /រขต                        |                            | เกี่ยวข้อง                   | วกับการใช้ยาในทา           | างที่ผิด           |              |   |  |  |
| ชาย<br>ระกับการศึกษา                            | ~                                   | ຕຳແລ     | Innos                       |                            |                              | าโดน                       |                    |              |   |  |  |
| ชาย<br>ระดับการศึกษา                            | ~                                   | ຕຳແລ     | 10000                       |                            |                              | าโดน                       |                    |              |   |  |  |

เมื่อแก้ไขข้อมูลถูกต้อง ครบถ้วนแล้ว คลิก 🛽

เมื่อใส่ข้อมูลรายละเอียดต่างๆ ครบถ้วนแล้ว จะปรากฎรายชื่อขึ้นมาในตารางผู้เกี่ยวข้องกับยาเสพติด

# กลุ่มผู้เกี่ยวข้องกับยาเสพติด : ปีการศึกษา 2559

| สถานศึกษา          |                                       |
|--------------------|---------------------------------------|
| รศัสสถานศึกษา      | กระทรวง                               |
| 1010316001         | กระทรวงศึกษาธิการ                     |
| ชื่อสถานศึกษา      | สำนักงาน/กรม                          |
| โรงเรียนทวีธาภิเศก | สำนักงานคณะกรรมการการศึกษาขั้นพื้นฐาน |
| ชื่อย่อสถานศึกษา   | หน่วยงาน/กอง                          |
| ในระบบ             | สำนักงานเขตพื้นที่มัธยมศึกษา เขต 1    |

#### ผู้เกี่ยวข้องกับยาเสพติด

| เลขบัตร<br>ประชาชน | ชื่อ - สกุล          | เพศ | ระดับการศึกษา        | ยาเสพติดที่เกี่ยวข้อง           | ยาในทางที่<br>ผิด | คัดกรองจาก              | ผลการคัด<br>กรอง |
|--------------------|----------------------|-----|----------------------|---------------------------------|-------------------|-------------------------|------------------|
| 2147483647         | - ึทดสอบ ้ ทด<br>สอบ | ชาย | ก่อนประถม/<br>อนุบาล | ยาบ้า, กัญชา, ไอซ์,<br>กระท่อม, |                   | สถานศึกษาคัดกรอง<br>เอง | ស៊ូវៃប័          |
| 2147483647         | ทดสอบ<br>ทดสอบ       | ชาย | ก่อนประถม/<br>อนุบาล | ยาบ้า, กัญชา, ไอซ์,             | โปรโคดิล,         | สถานศึกษาคัดกรอง<br>เอง | ស៊ូវៃប៉          |

โรงเรียนทวีธาภิเศก 😃

รายงาน 👻

ผู้เกี่ยวข้องกับยาเสพติด

| เลขบัตรประชาชน | ชื่อ - สกุล | เพศ ระดับการศึกษา |            | ยาเสพติดที่เกี่ยวข้อง ยาในทางที่ผิด |          | ค้ดกรองจาก                              | ผลการคัดกรอง |  |
|----------------|-------------|-------------------|------------|-------------------------------------|----------|-----------------------------------------|--------------|--|
| 3100000111222  | ทดสอบ ทดสอบ | ชาย               | ประถมศึกษา | ยาบ้า,                              | เมทาโดน, | ศูนย์เพื่อการคัดกรอง/การจัดระเบียบสังคม | ស៊ូវៃថ័      |  |

เลือกหมายเลขบัตรประชาชน หรือ ชื่อ – นามสกุลที่ต้องการแก้ไข

| 🕈 ระบบดูแลและติดตามการใช้สารเสพติดในสถานศึกษา | การบันทึกข้อมูล 🕶 รายงาน 👻 ดาราคาม 🕚                              |
|-----------------------------------------------|-------------------------------------------------------------------|
| สถานศึกษา                                     |                                                                   |
| รหัสสถานศึกษา<br>1010720033                   | กระทรวง<br>กระทรวงศึกษาธิการ                                      |
| ซื่อสถานสึกษา<br>ดาราคาม                      | ล่านักงาน/กรม<br>สำนักงานคณะกรรมการการศึกษาขั้นพื้นฐาน            |
| ชื่อย่อสถานศึกษา<br>ใบระบบ                    | หม่วยงาน/กอง<br>สำนักงานเขตพื้นที่การศึกษาประณมศึกษากรุงเทพมหานคร |
| แก้ไขข้อมูล ทดสอบ ทดสอบ                       |                                                                   |
| เลขบัตรประชาชน *                              |                                                                   |
| 3100000111222                                 |                                                                   |
| กิดสอบ                                        |                                                                   |
| ลทุล<br>ทดสอบ                                 |                                                                   |
|                                               |                                                                   |
|                                               |                                                                   |
| บันทึก กลับ                                   |                                                                   |

- ทำการแก้ไขข้อมูล
- เมื่อแก้ไขข้อมูลถูกต้อง ครบถ้วนแล้ว คลิก

เลือกเมนู การบันทึกข้อมูล > กลุ่มผู้สงสัยว่าค้ายาเสพติด

เป็นข้อมูลที่ผู้ใช้งานระบบหรือผู้รายงานข้อมูลต้องทำการกรอกจำนวนนักเรียน นักศึกษาในระดับชั้นต่างๆ ที่ เกี่ยวข้องกับการค้ายาเสพติด

| ระบบดูแลและติดตามการใช้สารเส              | เพติดในสถานศึกษา                                                       | การบันทึกข้อมูล 🕇 | รายงาเ | น 🔹 โรงเรีย | นทวีธาภิเศก 🕻 | ל |
|-------------------------------------------|------------------------------------------------------------------------|-------------------|--------|-------------|---------------|---|
| มัธยมศึกษาตอนต้น                          | ข้อมูลพื้นฐานสถานศึกษา<br>ข้อมูล ครู / นักเรียน ปัจจุบัน               |                   | 0      | 0           | ο             |   |
| ม้ธยมศึกษาตอนปลาย                         | กล่มที่เกี่ยวข้องกับสารเสพติด (มหรี่ เหล้า                             |                   |        |             | ο             |   |
| исг                                       | กลุ่มผู้เกี่ยวข้องกับยาเสพติด                                          |                   | 0      | 0           | ο             |   |
| ผู้เกี่ยวข้องกับยาเสพติด ขันทึกรายละเอียด | กลุ่มสงสัยว่าค้ายาเสพติด<br>การดูแลช่วยเหลือกลุ่มที่เกี่ยวข้องกับยาเสง | งติด              |        |             |               |   |
| ระดับการศึกษา                             |                                                                        | ชาย               | หญิง   |             | SOU           |   |

| 🔒 ระบบดูแลและติดตามการใช้สาร                                                                                                    | ธเสพติดในสถานศึกษา             | การบันทึกข้อมูล 🚽                                | รายงาน 👻    | โรงเรียนทวีธาภิเศก 🖰 |
|----------------------------------------------------------------------------------------------------|--------------------------------|--------------------------------------------------|-------------|----------------------|
| กลุ่มสงสัยว่าค้ายาเส                                                                                                    | เพติด : ปีการศึกษ              | า 2559                                           |             |                      |
| สถานศึกษา                                                                                                    |                                |                                                  |             |                      |
| รหัสสถานศึกษา<br>1010316001                                                                                                    |                                | กระทรวง<br>กระทรวงศึกษาธิการ                     |             |                      |
| ชื่อสถานศึกษา<br>โรงเรียนทวีธาภิเศก                                                                                                    |                                | สำนักงาน/กรม<br>สำนักงานคณะกรรมการการศึกษาข      | วั้นพื้นฐาน |                      |
| ชื่อย่อสถานศึกษา<br>ในระบบ                                                                                                    |                                | หน่วยงาน/กอง<br>สำนักงานเขตพื้นที่มัธยมศึกษา เขต | 11          |                      |
| สงสัยค้ายาเสพติด                                                                                                    |                                |                                                  |             |                      |
| ระดับการศึกษา ชาย(                                                                                                    | คน) หญิง(คน)                   | )                                                |             |                      |
| มัธยมศึกษาตอนต้น                                                                                                    |                                |                                                  |             |                      |
| มัธยมศึกษาตอน<br>ปลาย                                                                                                    |                                |                                                  |             |                      |
| บันทึก กลับ                                                                                                    |                                |                                                  |             |                      |
|                                                                                                    |                                |                                                  |             |                      |
| <b>กระกรวงศึกษาธิการ</b><br>กระกรวงศึกษาธิการ 319 วังจันกรเกษม ถนนราชดำเนิ<br>02016 กระกรวงศึกษาธิการ<br>ผู้ดูแลระบบ : blue6959@hotmail.com | โนนอก เขตดุสิต กทม. 10300      |                                                  |             |                      |
| เมื่อแก้ไขข้อมูลถูกต้อง ค                                                                                                    | ารบถ้วนแล้ว คลิก <b>บันทึก</b> |                                                  |             |                      |

หน้าจอแสดงผลและกรอกข้อมูลการติดตาม ช่วยเหลือ ผู้เกี่ยวข้องกับยาเสพติด

เป็นข้อมูลที่ผู้ใช้งานระบบหรือผู้รายงานข้อมูลต้องทำการกรอกหลังจากที่ได้บันทึกข้อมูลผู้เกี่ยวข้องกับยาเสพติด ว่า ได้รับการดูแลช่วยเหลืออย่างไร และสถานะปัจจุบันเป็นอย่างไร เช่น วิธีการให้การดูแลช่วยเหลือ สถานการณ์ใช้ยาเสพติด สถานะด้านการเรียน เป็นต้น

| 🔒 ระบบดูแลและติดตามการใช้สารเล             | สพติดในสถานศึกษา                                         | การบันทึกข้อมูล 🛨 | รายงาเ | น 🛨 โรงเรีย | นทวีธาภิเศก (                                          | ሮ |  |
|--------------------------------------------|----------------------------------------------------------|-------------------|--------|-------------|--------------------------------------------------------|---|--|
| มัธยมศึกษาตอนต้น                           | ข้อมูลพื้นฐานสถานศึกษา<br>ข้อมูล ครู / นักเรียน ปัจจุบัน | 0                 |        |             |                                                        |   |  |
| มัธยมศึกษาตอนปลาย                          | กลุ่มที่เกี่ยาข้องกับสารเสพติด (มหรี่ เหล้า              | 0                 | 0      | 0           |                                                        |   |  |
| รวม                                        | กลุ่มผู้เกี่ยวข้องกับยาเสพติด                            |                   | o      | 0           | 0 0                                                    |   |  |
|                                            | กลุ่มสงสัยว่าค้ายาเสพติด                                 |                   |        |             |                                                        |   |  |
| ผู้เกี่ยวข้องกับยาเสิพติด บันทึกรายละเอียด | การดูแลช่วยเหลือกลุ่มที่เกี่ยวข้องกับยาเสง               | vติด              |        |             | 150158UUD55TЛГАЛ ()<br>0 0<br>0 0<br>0 0<br>0 0<br>52U |   |  |
| ระดับการศึกษา                              |                                                          | ชาย               | หญิง   |             | UCS                                                    |   |  |

เมื่อเข้าสู่หน้าจอแสดงผลการดูแลช่วยเหลือกลุ่มที่เกี่ยวข้องกับยาเสพติดแล้ว หากมีการกรอกข้อมูลผู้เกี่ยวข้องกับยา ้เสพติดก่อนหน้าแล้ว หน้าจอจะแสดงรายชื่อผู้เกี่ยวข้องกับยาเสพติด ให้คลิกรายชื่อที่ต้องการเพื่อเข้าไปดำเนินการในขั้นตอน การกรอกข้อมูลการให้ความดูแลช่วยเหลือผู้เกี่ยวข้องกับยาเสพติด

#### 숨 ระบบดูแลและติดตามการใช้สารเสพติดในสถานศึกษา การบันทึกข้อมูล 👻 รายงาน 👻 ข้อมูลหลัก 👻 เจ้าหน้าที่สพป.นนทบุรีเขต 1 也 การดูแลช่วยเหลือกลุ่มที่เกี่ยวข้องกับยาเสพติด สถานศึกษา รหัสสถานศึกษา ชื่อสถานศึกษา โรงเรียนชุมชนวัดสัมเกลี้ยง ชื่อย่อสถานศึกษา ผู้เกี่ยวข้องกับสารเสพติด สารเสพติดที่เกี่ยวข้อง เลขบัตร ชื่อ - สกุล เพศ ระดับการศึกษา คัดกรองจาก ผลการคัด สถานะ ประชาชน กรอง 2147483647 ้ ทดสอบ ทด ยาบ้า, กัญชา, ไอซ์, ชาย ก่อนประถม/ สถานศึกษาคัดกรอง ស៉ូវៃ \_ สอบ อนุบาล กระท่อม, เอง 2147483647 ก่อนประถม/ ยาบ้า, กัญชา, ไอซ์, สถานศึกษาคัดกรอง ผู้ใช้

เอง

กระทรวงศึกษาธิการ

กระทรวงศึกษาธิการ 319 วังจันทรเกษม ถนนราชดำเนินนอก เขตดุสิต กทม. 10300 02016 กระทรวงศึกษาธิการ ผู้ดูแลระบบ : blue6959@hotmail.com

ชาย

อนุบาล

ทดสอบ

ทดสอบ

\_

เมื่อเลือกรายชื่อผู้เกี่ยวข้องกับยาเสพติดแล้ว หน้าจอจะแสดงรายละเอียดของผู้เกี่ยวข้องกับยาเสพติด จากนั้นจะให้ ผู้ใช้งานกรอกข้อมูลการให้การดูแลช่วยเหลือ สถานะผู้ได้รับการดูแลผ่านการดูแลแก้ไข และสถานปัจจุบันของผู้เกี่ยวข้องกับ ยาเสพติด

| 🔒 ระบบดูแลและติดตามการใช้สารเสพ                                                                                                    | เติดในสถานศึกษา                                              | การบันทึกข้อมูล 👻                                     | รายงาน 👻 ข้อมูล                                                                      | หลัก 👻 เจ้าหน้าที่สพป.นนทบุรีเขต 1 😃 |  |  |  |  |
|----------------------------------------------------------------------------------------------------|--------------------------------------------------------------|-------------------------------------------------------|--------------------------------------------------------------------------------------|--------------------------------------|--|--|--|--|
| รายละเอียดการดูแลผู้เ                                                                                                    | กี่ยวข้องสารเ                                                | สพติด                                                 |                                                                                      |                                      |  |  |  |  |
| ผู้เกี่ยวข้องสารเสพติด                                                                                                    |                                                              |                                                       | สถานศึกษา                                                                            |                                      |  |  |  |  |
| เลขบัตรประชาชน<br>2147483647<br>ชื่อ - สกุล                                                                                                    | เลขที่<br>10<br>หมู่                                         | รหัสสถาน ชื่อสถานศึกษา<br>ศึกษา โรงเรียนชุมชนวัด<br>- |                                                                                      |                                      |  |  |  |  |
| กดสอบ กดสอบ<br>เพศ<br>ชาย                                                                                                    | กดสอบ<br>จังหวัด<br>กดสอบ                                    |                                                       | รายละเอียดการเกี่ยวข้องกับยาเสพติด                                                   |                                      |  |  |  |  |
| ระดับการศึกษา<br>ก่อนประถม/อนุบาล<br>สัณชาติ                                                                                                    | อำเภอ/เขต<br>ทดสอบ<br>ตำบล/แขวง                              |                                                       | • ยาบ้า<br>• กัญชา<br>• ไอซ์                                                         |                                      |  |  |  |  |
| ทดสอบ<br>ศาสมา<br>พุทธ                                                                                                    | ทดสอบ<br>รหัสไปรษณีย์<br>10210                               |                                                       | <ul> <li>กระทอม</li> <li>เด้รับการคัดกรองจาก</li> <li>สถานศึกษาคัดกรองเอง</li> </ul> |                                      |  |  |  |  |
| วัน/เดือน/ปี เกิด หมายเลขโกรศัพท์<br>1994/02/08 0123456789                                                                                                    |                                                              |                                                       | • ผู้ใช้ (User/กลุ่มเสี่ยงต่ำ)                                                       |                                      |  |  |  |  |
| ที่อยู่ตามทะเบียนราษฎร์ จังหวัด<br>ทดสอบ                                                                                                    |                                                              |                                                       |                                                                                      |                                      |  |  |  |  |
| วันที่ การดูแล                                                                                                    | สถานะผู้ผ่านการดูแ                                           | a                                                     | สถานะก                                                                               | ารศึกษา                              |  |  |  |  |
| การดูแลและติดตาม                                                                                                    |                                                              |                                                       |                                                                                      |                                      |  |  |  |  |
| <ul> <li>ได้รับการดูแลแก้ไข</li> <li>การให้คำปรึกษา/เยี่ยมป่าน</li> <li>กระบวนการจิตสังคมในสถานคึกษา</li> <li>ค่ายปรับเปลี่ยนพฤติกรรม</li> <li>ล่างต่อนำบัดรักษาในสถานพยาบาล</li> <li>สถานะปัจจุบันผู้ที่ได้รับการดูแลแก้ไข</li> <li>อยู่ระหว่างการดูแล ช่วยเหลือปรับเปลี่ยนพฤติกรรม</li> <li>อยู่ระหว่างการดูแล ช่วยเหลือปรับเปลี่ยนพฤติกรรม</li> <li>อยู่ระหว่างการดูแล ช่วยเหลือปรับเปลี่ยนพฤติกรรม</li> <li>อยู่ระหว่างการดูแล ช่วยเหลือปรับเปลี่ยนพฤติกรรม</li> <li>อยู่ระหว่างการดูแล ช่วยเหลือปรับเปลี่ยนพฤติกรรม</li> <li>อยู่ระหว่างการดูแล ช่วยเหลือปรับเปลี่ยนพฤติกรรม</li> <li>อยู่ระหว่างการดูแล ช่วยเหลือปรับเปลี่ยนพฤติกรรม</li> <li>อยู่ระหว่างการเป็นยังรักษาในสถานพยาบา</li> <li>ลาออกจากโรงกลางคัน</li> <li>อัายสถานศึกษา</li> <li>เล็กจากการเป็นผู้ใช้ ผู้เสพ ผู้ติด ยาเสพติดแล้ว แล</li> </ul> | ในโรงเรียน และยังเรียนปกติ<br>ร่ยนปกติ<br>ล<br>ะผังเรียนปกติ | ค้าอธิบายเพื่                                         | ιῶυ                                                                                  |                                      |  |  |  |  |
| ັງ ເຊິ່ມອາດີ ແລະ ອຸດລະ ອຸດລະ ອຸດລະບິດແລ້ວ ແລະ<br>ວິລົບຈ<br>ບັນກົກ ກລັບ                                                                                                    | SYLLOUMINI                                                   |                                                       |                                                                                      |                                      |  |  |  |  |

**กระทรวงศึกษาธิการ** กระทรวงศึกษาธิการ 319 วังจันกรเกษม ถนนราชด่ำเนินนอก เขตดุสิต กทม. 10300 02016 กระทรวงศึกษาธิการ ผู้ดูแลระบบ : blue6959@hotmail.com

เมื่อแก้ไขข้อมูลถูกต้อง ครบถ้วนแล้ว คลิก

#### หน้าจอรายงานระบบ CATAS

รายงานภาพรวม – แยกตามสถานศึกษา

🕈 ระบบดูแลและติดตามการใช้สารเสพติดในสถานศึกษา รายงาน 🔹 ข้อมูลหลัก 👻 เจ้าหน้าที่สพม.เขต1 🛡

# รายงานภาพรวม - แยกตามพื้นที่

|               |                      |     |          |      | Q ศัมหา             | รวม 22 รายการ         |                  |                      |  |  |
|---------------|----------------------|-----|----------|------|---------------------|-----------------------|------------------|----------------------|--|--|
| จังหวัด       | อำเภอ                | ຈຳ  | นวนนักเร | รียน | เกี่ยวข้องสารเสพติด | เกี่ยวข้องกับยาเสพติด | สงสัยค้ายาเสพติด | ผ่านการดูแลช่วยเหลือ |  |  |
|               |                      | ชาย | หญิง     | รวม  |                     |                       |                  |                      |  |  |
| กรุงเทพมหานคร | เขตจอมทอง            | 0   | о        | 0    | O                   | 0                     | 0                | 0                    |  |  |
| กรุงเทพมหานคร | เขตดุสิต             | 0   | о        | 0    | O                   | 0                     | 0                | 0                    |  |  |
| กรุงเทพมหานคร | เขตตลิ่งชัน          | 0   | ο        | 0    | O                   | 0                     | 0                | 0                    |  |  |
| กรุงเทพมหานคร | เขตทวีวัฒนา          | 0   | 0        | 0    | 0                   | 0                     | 0                | 0                    |  |  |
| กรุงเทพมหานคร | เขตทุ่งครุ           | 0   | 0        | 0    | 0                   | 0                     | 0                | 0                    |  |  |
| กรุงเทพมหานคร | เขตธนบุรี            | 0   | 0        | 0    | 0                   | 0                     | 0                | 0                    |  |  |
| กรุงเทพมหานคร | เขตบางกอกน้อย        | 0   | 0        | 0    | 0                   | 0                     | 0                | 0                    |  |  |
| กรุงเทพมหานคร | เขตบางกอกใหญ่        | 0   | 0        | 0    | 8                   | 0                     | 4                | 0                    |  |  |
| กรุงเทพมหานคร | เขตบางขุนเทียน       | 0   | ο        | 0    | 0                   | 0                     | 0                | 0                    |  |  |
| กรุงเทพมหานคร | เขตบางชื่อ           | 0   | 0        | 0    | 0                   | 0                     | 0                | 0                    |  |  |
| กรุงเทพมหานคร | เขตบางบอน            | 0   | 0        | 0    | 0                   | 0                     | 0                | 0                    |  |  |
| กรุงเทพมหานคร | เขตบางพลัด           | 0   | 0        | 0    | 0                   | 0                     | 0                | 0                    |  |  |
| กรุงเทพมหานคร | เขตบางแค             | 0   | 0        | 0    | O                   | 0                     | 0                | 0                    |  |  |
| กรุงเทพมหานคร | เขตปทุมวัน           | 0   | 0        | 0    | O                   | 0                     | 0                | 0                    |  |  |
| กรุงเทพมหานคร | เขตป้อมปราบศัตรูพ่าย | 0   | 0        | 0    | O                   | 0                     | 0                | 0                    |  |  |
| กรุงเทพมหานคร | เขตพญาไท             | 0   | 0        | 0    | O                   | o                     | 0                | 0                    |  |  |
| กรุงเทพมหานคร | เขตพระนคร            | 0   | 0        | 0    | O                   | 0                     | 0                | 0                    |  |  |
| กรุงเทพมหานคร | เขตภาษีเจริญ         | 0   | 0        | 0    | 0                   | 0                     | 0                | 0                    |  |  |

#### รายงานภาพรวม – แยกตามหน่วยงาน

| ระบบดูแลและติดตามการใช้สารเสพติดในสถานศึกษา | รายงาน 👻 | ข้อมูลหลัก 🝷 | เจ้าหน้าที่สพม.เขต1 🖰 |
|---------------------------------------------|----------|--------------|-----------------------|
|                                             |          |              |                       |

# รายงานภาพรวม - แยกตามหน่วยงาน

|                                    |     |           |     | Q ค้นหา             |                       |                  | รวม 1 รายการ         |
|------------------------------------|-----|-----------|-----|---------------------|-----------------------|------------------|----------------------|
| สังกัดเขตพื้นที่/ต้นสังกัด         | จำ  | นวนนักเรี | ខាព | เกี่ยวข้องสารเสพติด | เกี่ยวข้องกับยาเสพติด | สงสัยค้ายาเสพติด | ผ่านการดูแลช่วยเหลือ |
|                                    | ชาย | หญิง      | รวม |                     |                       |                  |                      |
| สำนักงานเขตพื้นที่มัธยมศึกษา เขต 1 | 0   | 0         | 0   | 8                   | 0                     | 4                | 0                    |

**กระทรวงศึกษาธิการ** กระทรวงศึกษาธิการ 319 วิ้งจันทรเทษม ถนนราชดำเนินนอก เขตดุสิต กทม. 10300 ©2016 กระทรวงศึกษาธิการ ผู้ดูแลระบบ : blue6959@hotmail.com

# รายงานภาพรวม - แยกตามพื้นที่

|               |                |     |           |     | Q ค้นหา             | รวม 22 รายการ         |                  |                      |  |  |
|---------------|----------------|-----|-----------|-----|---------------------|-----------------------|------------------|----------------------|--|--|
| จังหวัด       | อำเภอ          | ຈຳ  | นวนนักเรี | ទែប | เกี่ยวข้องสารเสพติด | เกี่ยวข้องกับยาเสพติด | สงสัยค้ายาเสพติด | ผ่านการดูแลช่วยเหลือ |  |  |
|               |                | ชาย | หญิง      | sou |                     |                       |                  |                      |  |  |
| กรุงเทพมหานคร | เขตจอมทอง      | 0   | 0         | 0   | 0                   | 0                     | 0                | 0                    |  |  |
| กรุงเทพมหานคร | เขตดุสิต       | 0   | 0         | 0   | 0                   | 0                     | 0                | 0                    |  |  |
| กรุงเทพมหานคร | เขตตลิ่งชัน    | 0   | 0         | 0   | 0                   | 0                     | 0                | 0                    |  |  |
| กรุงเทพมหานคร | เขตทวีวัฒนา    | 0   | 0         | 0   | 0                   | 0                     | 0                | 0                    |  |  |
| กรุงเทพมหานคร | เขตทุ่งครุ     | 0   | 0         | 0   | 0                   | 0                     | 0                | 0                    |  |  |
| กรุงเทพมหานคร | เขตธนบุรี      | 0   | 0         | 0   | 0                   | 0                     | 0                | 0                    |  |  |
| กรุงเทพมหานคร | เขตบางกอกน้อย  | 0   | 0         | 0   | 0                   | 0                     | 0                | 0                    |  |  |
| กรุงเทพมหานคร | เขตบางกอกใหญ่  | 0   | 0         | 0   | 8                   | 0                     | 4                | 0                    |  |  |
| กรุงเทพมหานคร | เขตบางขุนเทียน | 0   | 0         | 0   | o                   | o                     | 0                | 0                    |  |  |
| กรุงเทพมหานคร | เขตบางซื่อ     | 0   | 0         | 0   | 0                   | 0                     | 0                | 0                    |  |  |
| กรุงเทพมหานคร | เขตบางบอน      | 0   | 0         | 0   | O                   | 0                     | 0                | 0                    |  |  |
| กรุงเทพมหานคร | เขตบางพลัด     | 0   | 0         | 0   | 0                   | 0                     | 0                | 0                    |  |  |

# รายงานผู้เกี่ยวข้องกับยาเสพติด

| 📌 ระบบดูแล         | และติดตาเ      | มการใช้สารเสพติดในสถานศึก                  | <b>ษา</b> การบันท่   | าึกข้อมูล 👻 รายงาน                  | <del>-</del> ข้อมูลหลัก <del>-</del> | เจ้าหน้าที่สพ    | ป.นนทบุรีเขต 1 🖱           |
|--------------------|----------------|--------------------------------------------|----------------------|-------------------------------------|--------------------------------------|------------------|----------------------------|
| ผู้เกี่ยวข้        | มืองกับ        | ยาเสพติด                                   |                      |                                     |                                      |                  |                            |
| ป้อนชื่อสถานคึก    |                |                                            | Q คันหา              |                                     |                                      |                  | รวม 12 รายการ<br>1 2 ถัดไป |
| เลขบัตร<br>ประชาชน | ชื่อ -<br>สกุล | สถานศึกษา                                  | ระดับการ<br>ศึกษา    | ยาเสพติดที่เกี่ยวข้อง               | ยาในทางที่ผิด                        | ผลการคัด<br>กรอง | วันที่บันทึก               |
| 1                  | 1              | เทศบาล 1 บ้านโคกสำโรง                      | ประถมศึกษา           | กัญชา, ไอซ์, ยาเค,                  |                                      | ผู้เสพ           | 2016/12/03                 |
| 1111               | 111            | โรงเรียนชุมชนบ้านไม้ลุงขน<br>มิตรภาพที่169 | ก่อนประถม/<br>อนุบาล | ยาบ้า, ไอซ์,                        |                                      | ស៊ូវៃប៉          | 2016/12/03                 |
| 11                 | 12             | บ้านหนองหิน(อสพป.32)                       | ก่อนประถม/<br>อนุบาล | กัญชา, ไอซ์,                        |                                      | ผู้เสพ           | 2016/12/03                 |
| 1                  | 2              | โรงเรียนเพชรผ่องพันธุ์วิทยา                | ก่อนประถม/<br>อนุบาล | ยาบ้า, กัญชา,                       |                                      | ผู้เสพ           | 2016/12/03                 |
| 2                  | 2              | เทศบาล 1 บ้านโคกสำโรง                      | ประถมศึกษา           | ยาบ้า, กัญชา, ไอซ์,                 |                                      | ผู้เสพ           | 2016/12/03                 |
| 222                | 222            | โรงเรียนเทศบาล 1 (บ้านกา<br>แป๊ะ)          | ก่อนประถม/<br>อนุบาล | ยาบ้า, กัญชา, ไอซ์,<br>สารระเหย,    |                                      | ผู้เสพ           | 2016/12/03                 |
| 3                  | 3              | จันทร์ทองเอี่ยม                            | ก่อนประถม/<br>อนุบาล | ยาบ้า, กัญชา, ไอซ์,                 |                                      | ស៊ូវៃប៉          | 2016/12/03                 |
| 22                 | 33             | โรงเรียนชุมชนบ้านไม้ลุงขน<br>มิตรภาพที่169 | มัธยมศึกษา<br>ตอนต้น | ยาบ้า, ไอซ์, ฝิ่น, ยา<br>เค, อื่นๆ, |                                      | <b>ผู้ใช้</b>    | 2016/12/03                 |
| 22                 | 33 44          | จันทร์ทองเอี่ยม                            | ก่อนประถม/<br>อนุบาล | ไอซ์, กระท่อม,                      | เมทาโดน, โปรโคดิ<br>ล, 5566,         | ผู้เสพ           | 2016/12/03                 |
| 12                 | 34 56          | บ้านหนองหิน(อสพป.32)                       | ก่อนประถม/           | กัญชา, ไอซ์,                        |                                      | ผู้เสพ           | 2016/12/03                 |

| 🏫 ระบบดูแล                                      | และติดตาเ                         | มการใช้สารเสพติดในสถานศึก                        | เ <b>ษา</b> การบันทึกข้อมูล <del>-</del> ราย                  | ยงาน 🚽 ข้อมูลหลัก 🚽     | เจ้าหน้าที่สพเ        | J.นนทบุรีเขต 1 C |
|-------------------------------------------------|-----------------------------------|--------------------------------------------------|---------------------------------------------------------------|-------------------------|-----------------------|------------------|
| <b>ผู้ได้รับก</b><br><sub>ป้อนชื่อสถานศึก</sub> | <b>าารดูแ</b> ล<br>เชา หรือระดับก | ลช่วยเหลือ<br>กรศึกษา หรือหมายเลขบัตรประชาชน หรื | Q ลับหา                                                       |                         |                       | รวม 5 รายการ     |
| เลขบัตร<br>ประชาชน                              | ชื่อ –<br>สกุล                    | สถานศึกษา                                        | การดูแล                                                       | สถานะผู้ผ่าน<br>การดูแล | สถานะการ<br>ศึกษา     | วันที่บันทึก     |
| 1                                               | 1                                 | เทศบาล 1 บ้านโคกสำโรง                            | จิตสังคมบำบัดในโรงเรียน,                                      | เลิกเสพ,                | ย้ายสถาน<br>ศึกษา,    | 2016/11/16       |
| 1111                                            | 111                               | โรงเรียนชุมชนบ้านไม้ลุงขน<br>มิตรภาพที่169       | การให้คำปรึกษา/เยี่ยมบ้าน,                                    | เลิกเสพ,                | จบการศึกษา<br>ไปแล้ว, | 2016/11/01       |
| 1                                               | 2                                 | โรงเรียนเพชรผ่องพันธุ์<br>วิทยา                  | จิตสังคมบำบัดในโรงเรียน, ค่ายปรัเ<br>เปลี่ยนพฤติกรรมกลุ่มเสพ, | บ ยังเสพอยู่,           | ออกกลางคัน,           | 2016/11/13       |
| 222                                             | 222                               | โรงเรียนเทศบาล 1 (บ้านกา<br>แป๊ะ)                | จิตสังคมบำบัดในโรงเรียน, ค่ายปรัเ<br>เปลี่ยนพฤติกรรมกลุ่มเสพ, | บ เลิกเสพ,              | ยังเรียนปกติ,         | 2016/11/27       |
| 22                                              | 33                                | โรงเรียนชุมชนบ้านไม้ลุงขน<br>มิตรภาพที่169       | ส่งต่อบำบัดรักษาในสถานพยาบาล,                                 | ยังเสพอยู่,             | ยังเรียนปกติ,         | 2016/11/07       |

กระทรวงศึกษาธิการ

กระกรวงศึกษาธิการ 319 วังจันทรเกษม ถนนราชดำเนินนอก เขตดุสิต กทม. 10300 ©2016 กระกรวงศึกษาธิการ

ผู้ดูแลระบบ : blue6959@hotmail.com

# รายงานสรุปภาพรวมผู้เกี่ยวข้องกับยาเสพติดและสารเสพติด

| 🕈 ระบบดูแลและติดตามการใช้สารเสพติดในสถานศึกษา | การบันทึกข้อมูล 👻 | รายงาน 👻 | ข้อมูลหลัก 👻 | ເຈ້າหน้าที่สพป.นนทบุรีเขต 1 🖰 |
|-----------------------------------------------|-------------------|----------|--------------|-------------------------------|
|                                               |                   |          |              |                               |

# สรุปภาพรวมการเกี่ยวข้องสารเสพติด : ปีการศึกษา 2559

ผู้เกี่ยวข้องกับสารเสพติด (บุหรี่ เหล้า เครื่องดื่มแอลกอฮอล์)

| ระดับการศึกษา     | u   | หล้า | ι   | <b>มุ</b> หรี่ | เหล้า | และบุหรี่ | son |
|-------------------|-----|------|-----|----------------|-------|-----------|-----|
|                   | ชาย | หญิง | ชาย | หญิง           | ชาย   | หญิง      |     |
| ก่อนประถม/อนุบาล  | 0   | 0    | 0   | 0              | ο     | 0         | 0   |
| ประถมศึกษา        | 10  | 10   | 0   | 0              | 0     | 0         | 20  |
| มัธยมศึกษาตอนต้น  | 0   | 0    | 0   | 0              | о     | 0         | 0   |
| มัธยมศึกษาตอนปลาย | 0   | 0    | 0   | 0              | 0     | 0         | 0   |
| עכצ               | 10  | 10   | 0   | 0              | 0     | 0         | 20  |

ผู้เกี่ยวข้องกับยาเสพติด

| ระดับการศึกษา     | ชาย | หญิง | SON |
|-------------------|-----|------|-----|
| ก่อนประถม/อนุบาล  | 2   | o    | 2   |
| ประถมศึกษา        | 0   | 0    | 0   |
| มัธยมศึกษาตอนตัน  | 0   | o    | 0   |
| มัธยมศึกษาตอนปลาย | 0   | o    | 0   |
| อาชีวะศึกษา(ปวช.) | 0   | 0    | 0   |
| อาชีวะศึกษา(ปวส.) | 0   | 0    | 0   |